# Google Ads API 快速上手指南

| 前言                    | 1  |
|-----------------------|----|
| 使用Google Ads API的前提条件 | 1  |
| 获取Developer Token     | 1  |
| OAuth认证密钥获取           | 3  |
| Refresh Token         | 9  |
| 开始你的第一个API            | 12 |

## 前言

本篇文档将会教你如何利用Google Ads API来获取你的相关广告的Campaigns信息及细节。为了 实现这个功能,首先你需要利用OAuth2去激活Google Ads API的访问权限。之后,你需要通过 使用配置文件的方式,适当的配置账号的具体信息和认证细节,从而能够利用Google Ads API进 行相关的API操作。

# 使用Google Ads API的前提条件

为了使用Google Ads API的相关功能,首先你需要做如下的配置,使得你可以获取调用API的权限。配置完成后,你就可以根据实际需求,进行API的调用了。

## 获取Developer Token

Developer Token用于赋予你的操作对象访问Google Ads API的权限。这个权限不与你的账号绑定,也就是说,当你通过下文提到方式申请到了需要使用的Developer Token之后,理论上你可以利用该Token对任何一个属于你的Google Ads的账号进行API访问,即使该账号没有与你申请的Token绑定,你也可以用这个Token对这个账号进行API操作。例如,你有两个经理账号使用相同的Google账号进行管理,那你为其中一个经理账号申请的Developer Token可以用来操作属于

相同Google账号下的另一个经理账号。我们会在后面的<u>OAuth章节</u>讨论如何限制Token对账号的 访问权限。

提示: Developer Token分成两种类型, Approved(basic) Token可以对生产环境的Google Ads账号进行 API操作。Pending(test) Token只能对Google Ads测试账号进行API操作。申请Developer Token的时候, 请留意账号及Token的类型。

为了获取一个有效的Developer Token, 首先, 你需要登陆到Google Ads经理账号下进行Token 的申请操作。

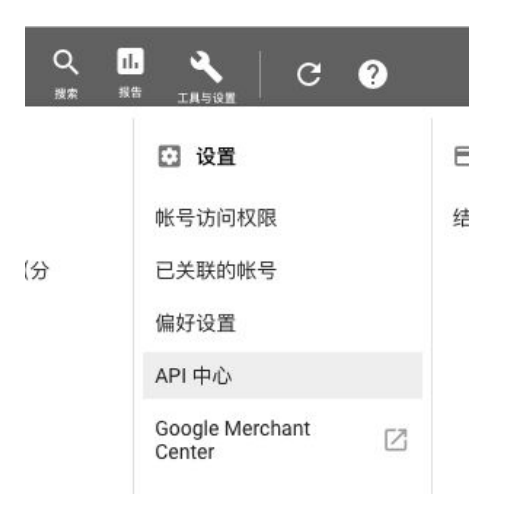

登陆Google Ads经理账号后,在控制台左上角点选<工具与设置>,之后在<设置>菜单中,选择 <API中心>。

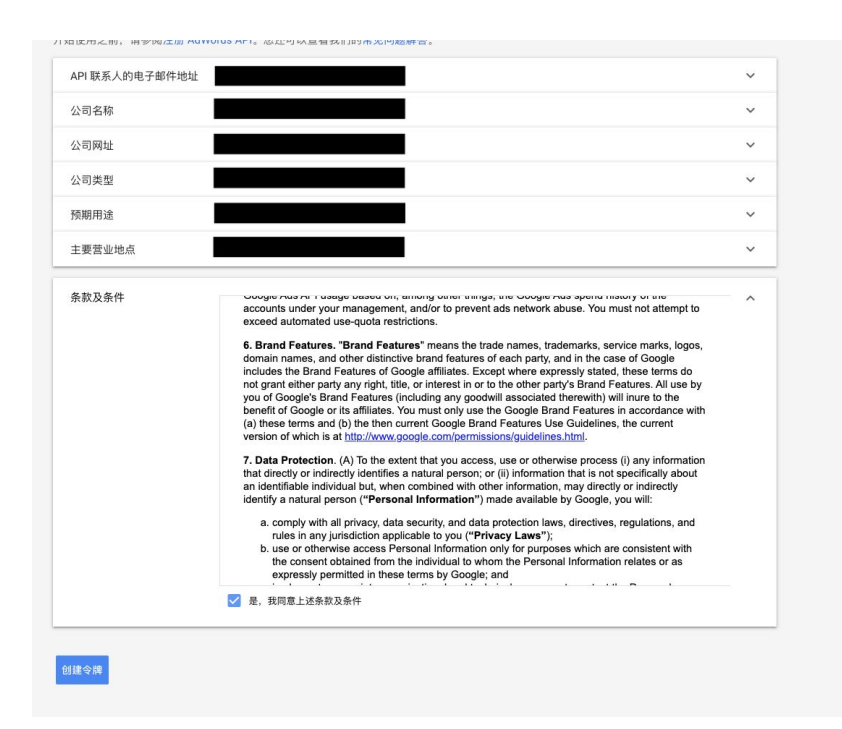

进入<API中心>之后,请根据实际情况填写API的访问权限和相关信息,填写完成后,点击<创建令 牌>,页面会跳转到创建完成的界面,此时,你可以看到新生成的Token的具体信息和当前Token 的访问级别。

#### API 访问权限

目前已为您启用开发者令牌,提供的是测试帐号访问权限。在"访问权限级别"部分申请基本访问权限,即可开始与正式帐号互动。

| 开发者令牌  | 重置令牌               | ^ |
|--------|--------------------|---|
| 访问权限级别 | 测试帐号<br>申请基本访问权限 🖸 | ^ |

<mark>提示</mark>:所有新创建的Developer Token均为测试(test) Token, 该Token只能对Google Ads测试账号进行API 操作。如果你想利用该Developer Token对生产环境的账号进行API操作,请点击<申请基本访问权限>,按 照实际情况填写表格,后台工作人员会进行审核,审核完成后,会将测试账号升级成基本账号。

## OAuth认证密钥获取

当成功获取了Developer Token之后,该Token理论上可以对任何一个Google Ads账号进行API操作。为了进行权限控制,你需要利用OAuth的方式配置API操作权限。

首先,你需要先激活Google Ads API,点击Google API Console进入API管理控制台。

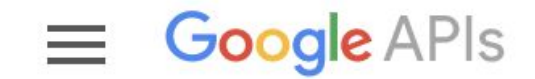

# Manage resources

## + CREATE PROJECT

点击<CREATE PROJECT>, 创建一个新的API项目。

#### New Project

| Google Ads API OAuth                                                                                                    | 0                                       |
|----------------------------------------------------------------------------------------------------|-----------------------------------------|
| Project ID: sinuous-branch-253307. It cannot be change                                                                                                    | d later. EDIT                           |
| Organization *                                                                                                    | -                                       |
| google.com                                                                                                    | <b>▼</b> ②                              |
|                                                                                                    |                                         |
| Select an organization to attach it to a project. This sele                                                                                                    | ction can't be changed later.           |
| Select an organization to attach it to a project. This sele                                                                                                    | ction can't be changed later.           |
| Select an organization to attach it to a project. This sele Location * Google-default                                                                               | ction can't be changed later.<br>BROWSE |
| Select an organization to attach it to a project. This sele Location * google-default Parent organization or folder                                                 | ction can't be changed later.<br>BROWSE |
| Select an organization to attach it to a project. This sele Location * Google-default Parent organization or folder                                                 | ction can't be changed later.<br>BROWSE |
| Select an organization to attach it to a project. This sele Location * google-default Parent organization or folder Create Googleplex internal App Engine project @ | ction can't be changed later.<br>BROWSE |
| Select an organization to attach it to a project. This sele Location * Google-default Parent organization or folder Create Googleplex internal App Engine project ? | ction can't be changed later.<br>BROWSE |

根据实际情况,配置当前API项目的相关信息。并点击<CREATE>。

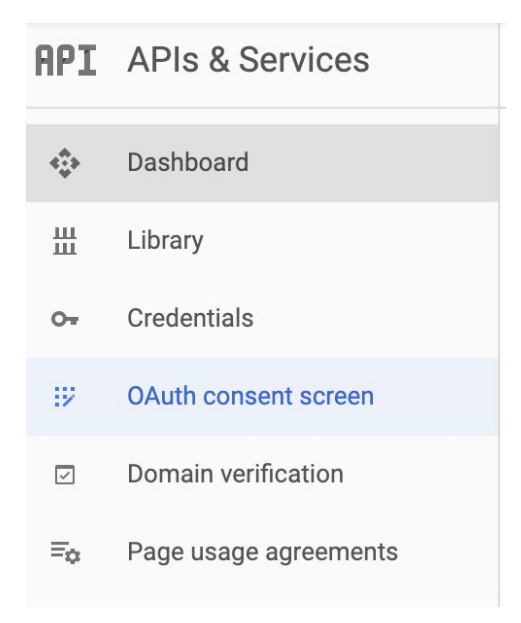

创建完成新的API项目之后,选择该项目下的<APIs & Services>,之后选择进入<OAuth consent screen>菜单下,创建新的Consent。

| Application name 🕜<br>The name of the app asking for consent                    |               |
|---------------------------------------------------------------------------------|---------------|
| Google Ads API                                                                  |               |
| Application logo 📀<br>An image on the consent screen that will help users recog | nize your app |
| Local file for upload                                                           | Browse        |

Consent name的部分,只需要修改<Application Name>的部分即可,其他需要配置的内容我们可以维持默认值。

| =   | Google APIs     |   |                      |
|-----|-----------------|---|----------------------|
|     |                 |   | E PROJECT 🕂 MIGRA    |
| API | APIs & Services | > | Dashboard            |
| -   | Billing         |   | Library              |
| ÷   | Support         |   | Credentials          |
|     |                 |   | OAuth consent screen |
| θ   | IAM & admin     | > | Domain verification  |

完成Consent的配置之后,返回上层菜单,依次选择<APIs & Services>,之后选择<Credentials>。

| ≡   | Google APIs Soogle A  | ds API OAuth 🔻 | ۹ 🗸 |                                                                                                    |  |
|-----|-----------------------|----------------|-----|----------------------------------------------------------------------------------------------------|--|
| API | APIs & Services       | Credentials    |     |                                                                                                    |  |
| ¢   | Dashboard             |                |     |                                                                                                    |  |
| Ш   | Library               |                |     |                                                                                                    |  |
| 0.  | Credentials           |                |     |                                                                                                    |  |
| :9  | OAuth consent screen  |                |     | APIs                                                                                                    |  |
|     | Domain verification   |                |     | Credentials                                                                                                    |  |
| Ξo  | Page usage agreements |                |     | You need credentials to access APIs. Enable the APIs you plan to<br>use and then create the credentials they require. Depending on the<br>API, you need an API key, a service account, or an OAuth 2.0 client<br>ID. For more information, see the authentication documentation. |  |
|     |                       |                |     | Create credentials 💌                                                                                                    |  |

#### 进入Credentials界面后,选择<Create credentials>。

|                                                                                                    | ٩                                              | • | Ø Ø 1 :                  |
|----------------------------------------------------------------------------------------------------|------------------------------------------------|---|--------------------------|
| ← Create OAuth client ID                                                                            |                                                |   |                          |
| A To create an OAuth client ID, you must first set a product na                                     | me on the consent screen                       |   | Configure consent screen |
| For applications that use the OAuth 2.0 protocol to call Google AF                                  | Pls, you can use an OAuth 2.0 client ID to     |   |                          |
| generate an access token. The token contains a unique identifier.  Application type Web application | See Setting up OAuth 2.0 for more information. |   |                          |
| Android Learn more     Chrome App Learn more                                                        |                                                |   |                          |
| <ul> <li>IOS Learn more</li> <li>Other</li> </ul>                                                   |                                                |   |                          |

提示:如果你在创建OAuth Credentials之前,忘记创建Consent Name,点击<Create Credentials>之后, 会提示你需要先创建Consent才可以继续创建OAuth密钥。在这里可以直接点击<Configure consent screen>跳转到Consent的配置部分。请参考上文进行Consent的配置。

API key

Identifies your project using a simple API key to check quota and access

OAuth client ID Requests user consent so your app can access the user's data Service account key

Enables server-to-server, app-level authentication using robot accounts

Help me choose Asks a few questions to help you decide which type of credential to use

在credentials的种类中,选择<OAuth client ID>。

| generate an access tok              | en. The token contains a unique identifier. See Setting up OAuth 2.0 for more information |
|-------------------------------------|-------------------------------------------------------------------------------------------|
| Application type<br>Web application |                                                                                           |
| Android Learn more                  |                                                                                           |
| Chrome App Learn                    | nore                                                                                      |
| iOS Learn more                      |                                                                                           |
| Other                               |                                                                                           |
| Name 🔞                              |                                                                                           |
| Google Ads API                      |                                                                                           |
|                                     |                                                                                           |
|                                     |                                                                                           |
| Create Cancel                       |                                                                                           |

<Application type>请选择<Web application>或者<Other(Installed Application)>这两种类型中的 一种。关于两种类型具体的区别,可以参考这个<u>链接</u>。<Name>部分,可以自由输入容易记忆的 名称即可。点击<Create>,即可生成一个权限的OAuth信息。本文档示例中,我们使用<Other> 做为<Application type>。

| OAuth client                                                                                                    |   |
|----------------------------------------------------------------------------------------------------|---|
| The client ID and secret can always be accessed from Credentials in APIs & Services                                                                                   |   |
| OAuth is limited to 100 sensitive scope logins until the OAuth consent<br>screen is published. This may require a verification process that can take<br>several days. |   |
| Here is your client ID                                                                                                    | Б |
| Here is your client secret                                                                                                    | - |
|                                                                                                    | Г |

记录下来新创建的OAuth的<client ID>和<client secret>的信息, 稍后的配置中, 我们会用到这两个信息。

当前的配置,为你生成了对应的OAuth的密钥信息,但是,并没有让你的OAuth可以调用Google Ads API的功能。为了激活这个功能,我们需要在当前账号下,激活Google Ads API。

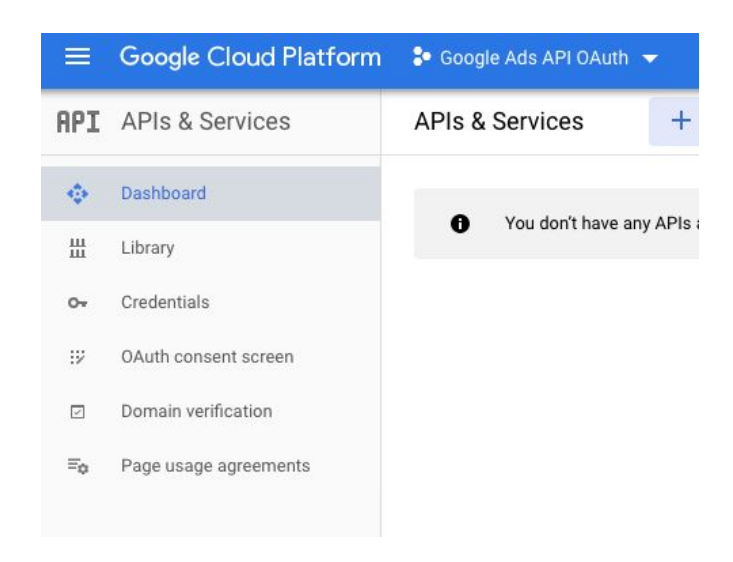

#### 在当前的<APIs & Services>界面,选择<Library>。

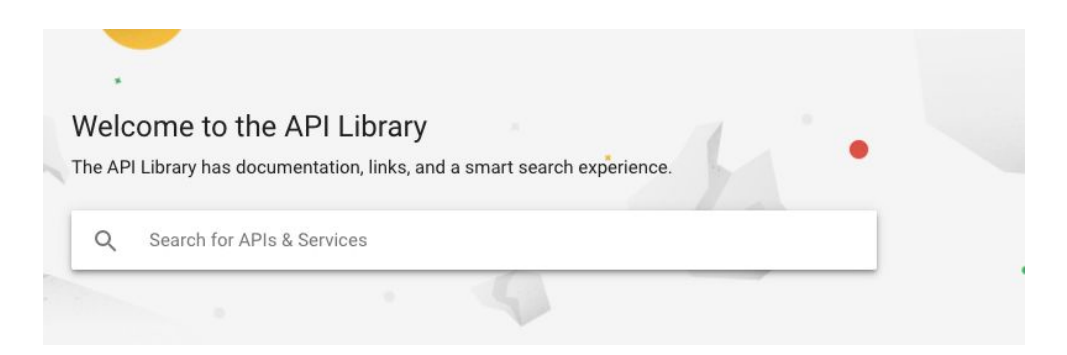

#### 在搜索框里, 输入<Google Ads API>。

| 3 results |                                                                                             |  |
|-----------|---------------------------------------------------------------------------------------------|--|
| ۸         | Google Ads API<br>Google<br>REST API to manage Google Ads accounts, campaigns, and reports. |  |

#### 点选<Google Ads API>, 进入这个API的管理界面。

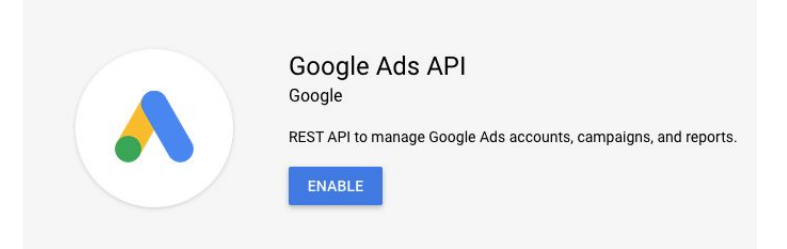

在Google Ads API管理界面里,点击<ENABLE>,完成之后,你之前创建的OAuth密钥信息,就可以用来进行Google Ads API的相关操作了。

### **Refresh Token**

当成功创建了OAuth的相关密钥之后,我们需要为这一对密钥创建Refresh Token(更新令牌),该 Token在之后会嵌入到我们的API调用中,从而完成正确的认证授权操作。

为了生成正确的Refresh Token, 我们需要调用OAuth Client Library来进行操作, 根据你习惯使用的编程语言的不同, 请选择对应的OAuth Client Library来执行这个操作。同时, 根据你在OAuth配置界面选择的OAuth类型(Web或者Other), 请选择对应的Library获取Refresh Token。当前支持的所有Library可以点击这个链接获取。

本文档中,我们使用Java作为语言,因为我们OAuth密钥的类型为<Other>,所以本范例选择 <<u>Installed Application flow</u>>作为生成Refresh Token的Library示范。

首先, 让我们先从Github下载Java版本的<u>Google Ads API Client Library</u>。下载完成之后, 选择 你熟悉的IDE打开这个Java项目。本文档使用eclipse做为IDE示范。

提示:当前Java Library使用Maven,请保证你的IDE已经预装Maven对应的插件,否则可能会有报错。

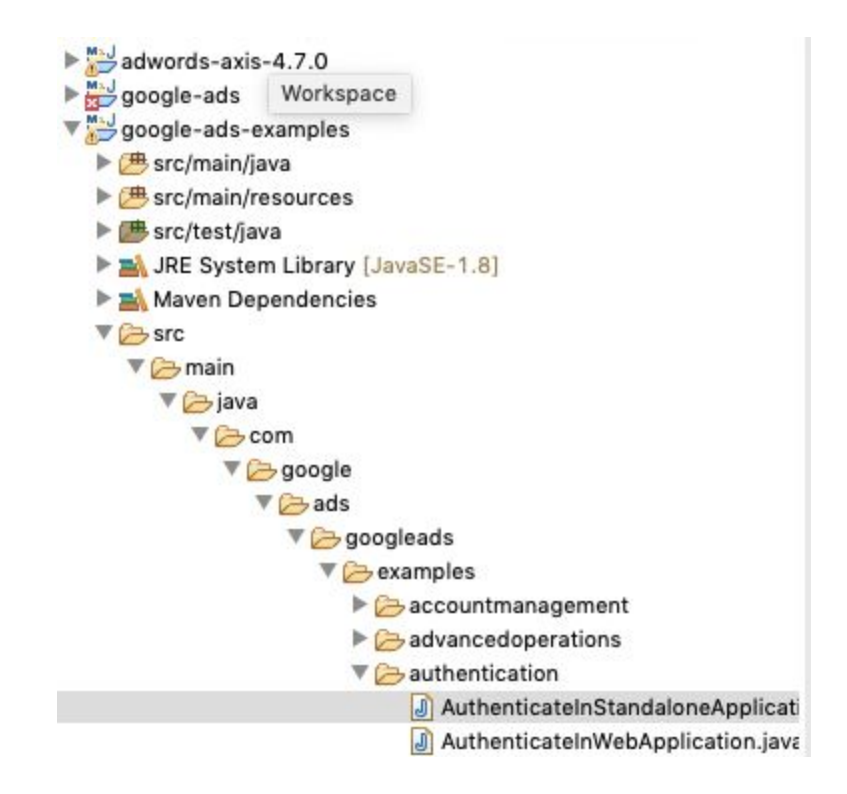

在刚才加载的Java项目中,按上图找到<AuthenticateInStandaloneApplication.java>这个执行函数。我们可以利用这个函数生成Refresh Token。

// set the clientId and clientSecret in the lines below.
clientId = "INSERT\_CLIENT\_ID\_HERE";
clientSecret = "INSERT\_CLIENT\_SECRET\_HERE";
// Optional: If your application knows which user is trying to
// to the user's email address so that the Google Authenticat.

找到这个函数中的<clientId>和<clientSecret>这两个变量, 替换成我们刚刚在OAuth密钥环节生成的<clientId>和<clientSecret>。保存并执行这个函数。

Paste this url in your browser: https://accounts.google.com/o/oauth2 Type the code you received here:

执行后,你会在console输出窗口,看到类似于上图的一段话,将输出的URL复制黏贴到任何一个 网页浏览器窗口。该操作要求使用Google Ads的访问权限,请确保使用的网页浏览器登录了 Google Ads的管理员账号。

提示:具体调用的函数与你刚才创建的OAuth Credentials的类型相关。如果你创建的是<Other>,请使用 <AuthenticateInStandaloneApplication.java>,如果你创建的是<Web Application>,请使用 <AuthenticateInWebApplication.java>。

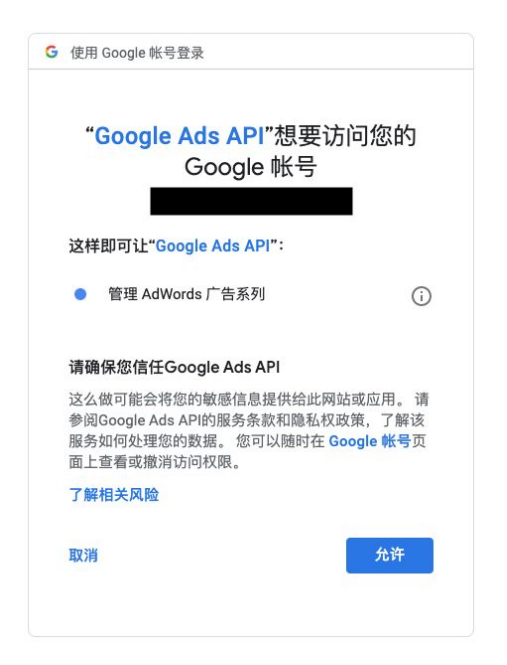

URL会跳转到新的网页认证界面,在这个界面里,直接点击<<u>允许</u>>。完成认证授权过程。

提示:当前的账号授权绑定,所需要访问的账号,是你Google Ads用于生成Developer Token的经理账号,请确认当前的浏览器使用了正确的的Google账号登陆。例如,你用于生成Developer Token的Google Ads的经理账号是abc@google.com,请保证这里关联的账号,也是abc@google.com.如果API开发人员没有Google Ads的经理账号,请联系经理账号拥有者,由拥有者在网页完成授权,再把下图产生的授权码提供给API开发人员。

#### Google

登录

请复制以下代码,切换到您的应用,然后粘贴此代码:

授权结束后,页面会跳转至上图所示的界面中。将当前页面中出现的代码,复制粘贴回刚才的 Java函数的console端口。

> Paste this url in your browser: https://accounts.google.com/o/oa Type the code you received here: 4/rQEozg1kF5ibpfbF4K5sCVghWysMCY Your refresh token is: 1//0e4AUc

这时, console界面就会生成一个Refresh Token。这个Token与你的OAuth相关信息绑定,请妥 善保管这个新生成的Token,我们稍后的配置会用到。至此,Google Ads API所需要使用的 Refresh Token也生成完毕。

# 开始你的第一个API

当你按照上面的步骤完成相关操作后,你就获得调用Google Ads API所必须的5个认证信息:

- 1. clientId -> 来自于OAuth Credentials 配置
- 2. clientSecret -> 来自于OAuth Credentials配置
- 3. Refresh Token -> 使用OAuth Credentials通过Client Library生成
- 4. Developer Token -> 来自于Google Ads控制台界面
- 5. LoginCustomerId -> 你的Google Ads的经理账号ID。

提示:LoginCustomerID对应的Google Ads的经理账号,并不一定必须是你创建Developer Token所使用的经理账号,但是这两个经理账号必须是隶属于相同管理员的账号,即相同的登陆邮箱。

将对应的Google Ads API Library下载到本地,并导入你的编译软件中。这里我们使用<u>Java</u> <u>Maven</u>作为范例。其他编程语言的Library,可以在这个<u>链接</u>下载到。

提示:因为本范例使用Java Maven,所以我们需要在根目录下创建ads.properties文件。如果使用其他编程语言,请参考上面链接,查看对应语言的Library的README文件,搜索配置文件的存储位置和编写方式。本示例中,我们将Java Library包下载到文件夹/Users/zhangsan/Desktop/google-ads-java,对应的ads.properties文件需要放置在该文件夹的根目录中,即/Users/zhangsan/

使用任何文本编译工具,例如nano,vim等,打开ads.properties文件。你会看到类似上图的输出。根据我们在之前步骤获取到的信息,请自行填充ads.properties文件里的对应内容。填写完成后,进行保存。

| n (new part) net (), (new part) (), (), (), (), (), (), (), (), (), ()                                                                                                    |
|----------------------------------------------------------------------------------------------------|
| Building Google Ads API client library for Java examples 4.1.1-SNAPSHOT<br>                                                                                                    |
| exec-maven-plugin:1.6.0;java (default-cli) @ google-ads-examples<br>3: An illegal reflective access operation has accurred<br>5: Illegal reflective access operation has accurred<br>5: Illegal reflective access by com.google.potobut/.UnsafeUtil (file:/Users/gasliu/.m2/repository/com/google/protobuf/protobuf-java/3.5.1/protobuf-java-3.5.1.jar) to field java.nio.Buffer.address<br>5: Please consider reporting this to the maintainers of com.google.protobut/.UnsafeUtil<br>1: UseIllegal-access-arent to enable warnings of further illegal reflective access operations<br>5: All illegal access aperations will be denied in a future release<br> |
| BUILD SUCCESS                                                                                                    |
| Total time: 4.992 s<br>Finished at: 2019-09-18718:07:25+08:00                                                                                                    |

配置完成之后,你就可以开始发出自己的第一个Google Ads API了<GetAccountInformation>, 我们使用这个API去获取58XXXXXX56这个账号的基本信息。从而,我们完成了第一个Google Ads API的所有配置并成功发起了第一个Google Ads的API操作。

提示:58XXXXXX56这个账号并不是LoginCustomerID,即,这个账号不是你的Google Ads经理账号, 而是一个普通用户账号。也就是说,当你配置了经理账号后,只要你知道用户账号ID,你就可以利用API去 过去该经理账号下所有管理维护的用户账号。换言之,你不能用你的经理账号,去对其他经理账号下的用 户账号发送API请求。